## How to Setup Zoom on a Laptop/ Computer

Step 1: Search for Zoom on Google:

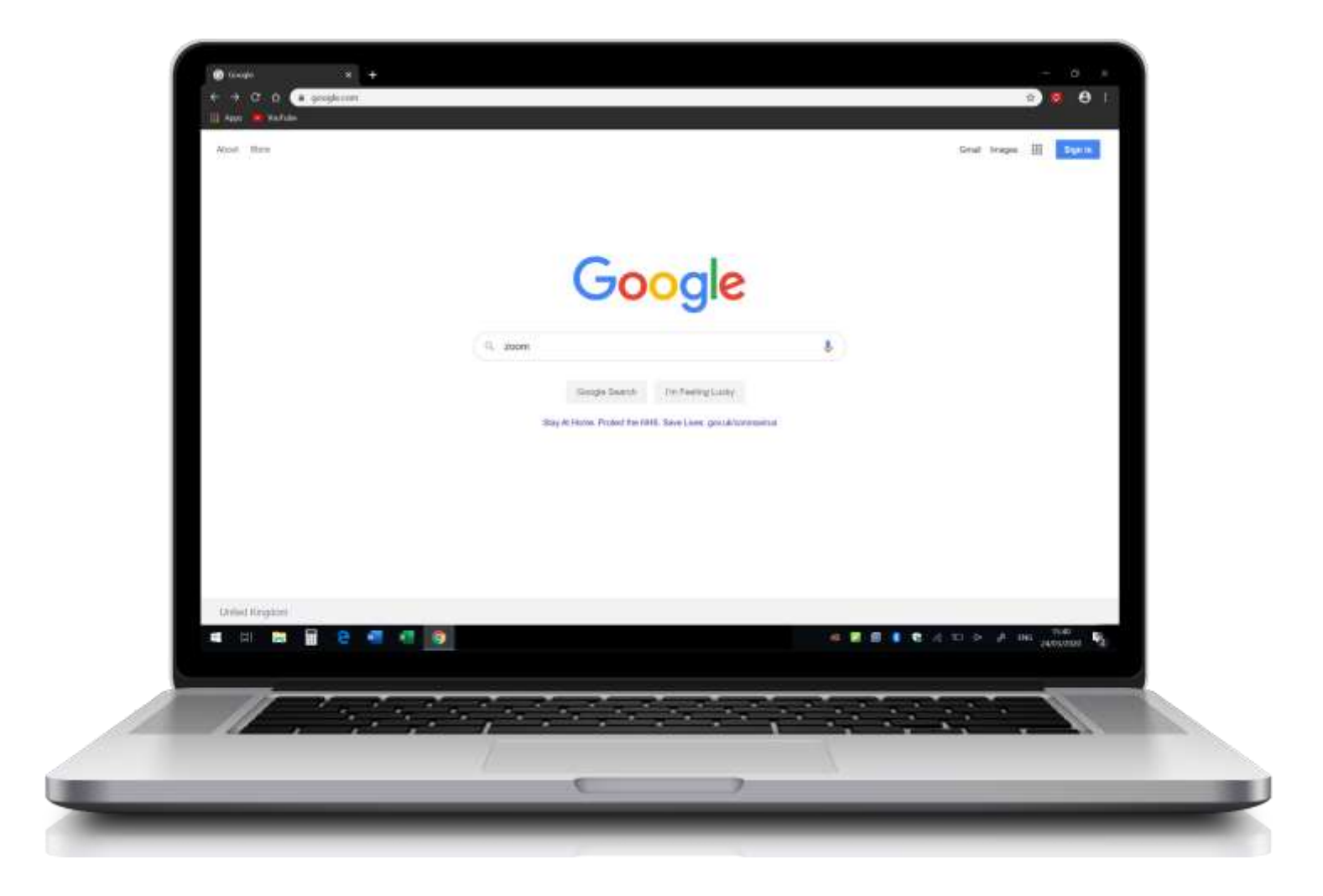

## Step 2: Please press Download:

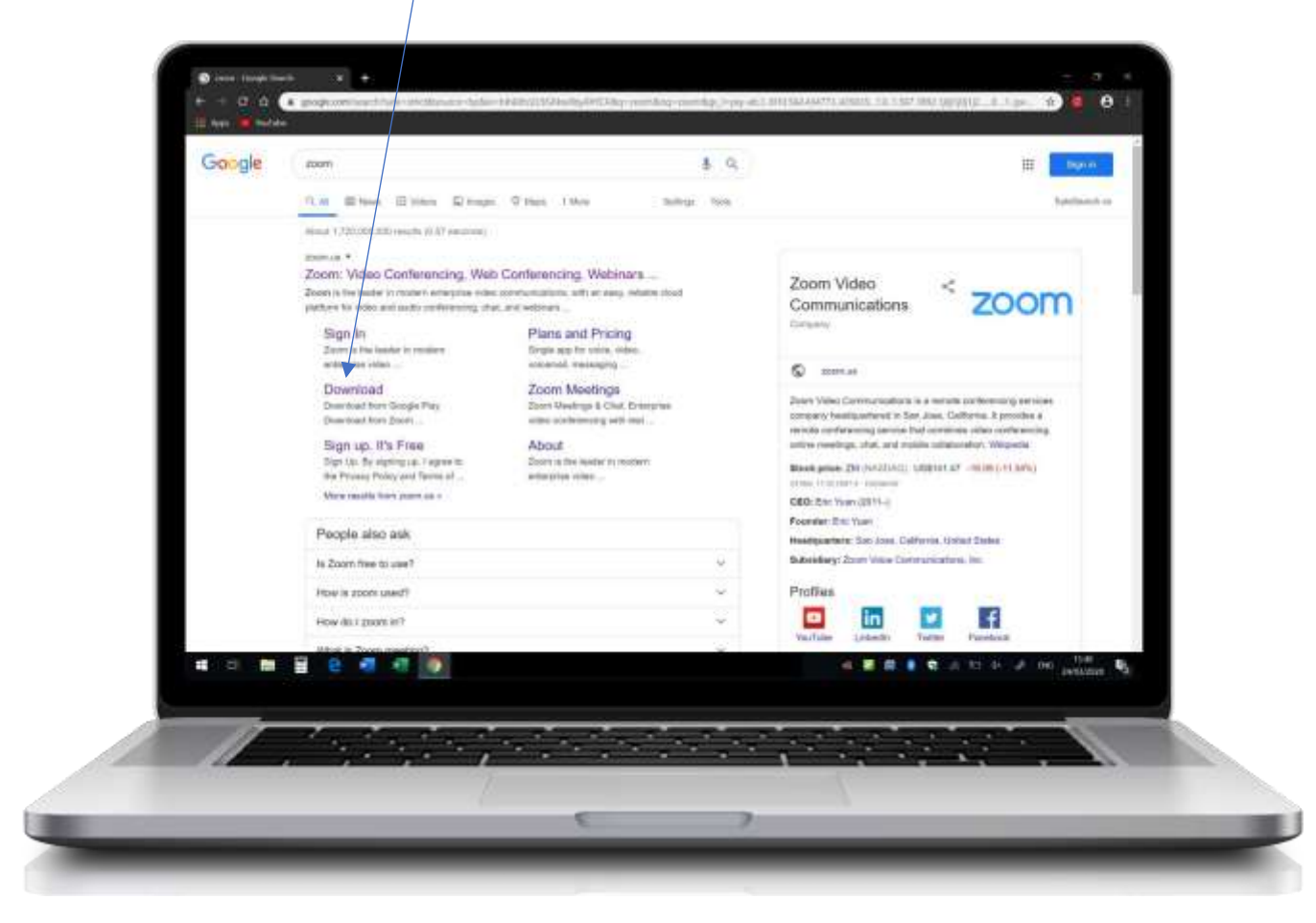

Step 3: Please press on the first blue Download Button:

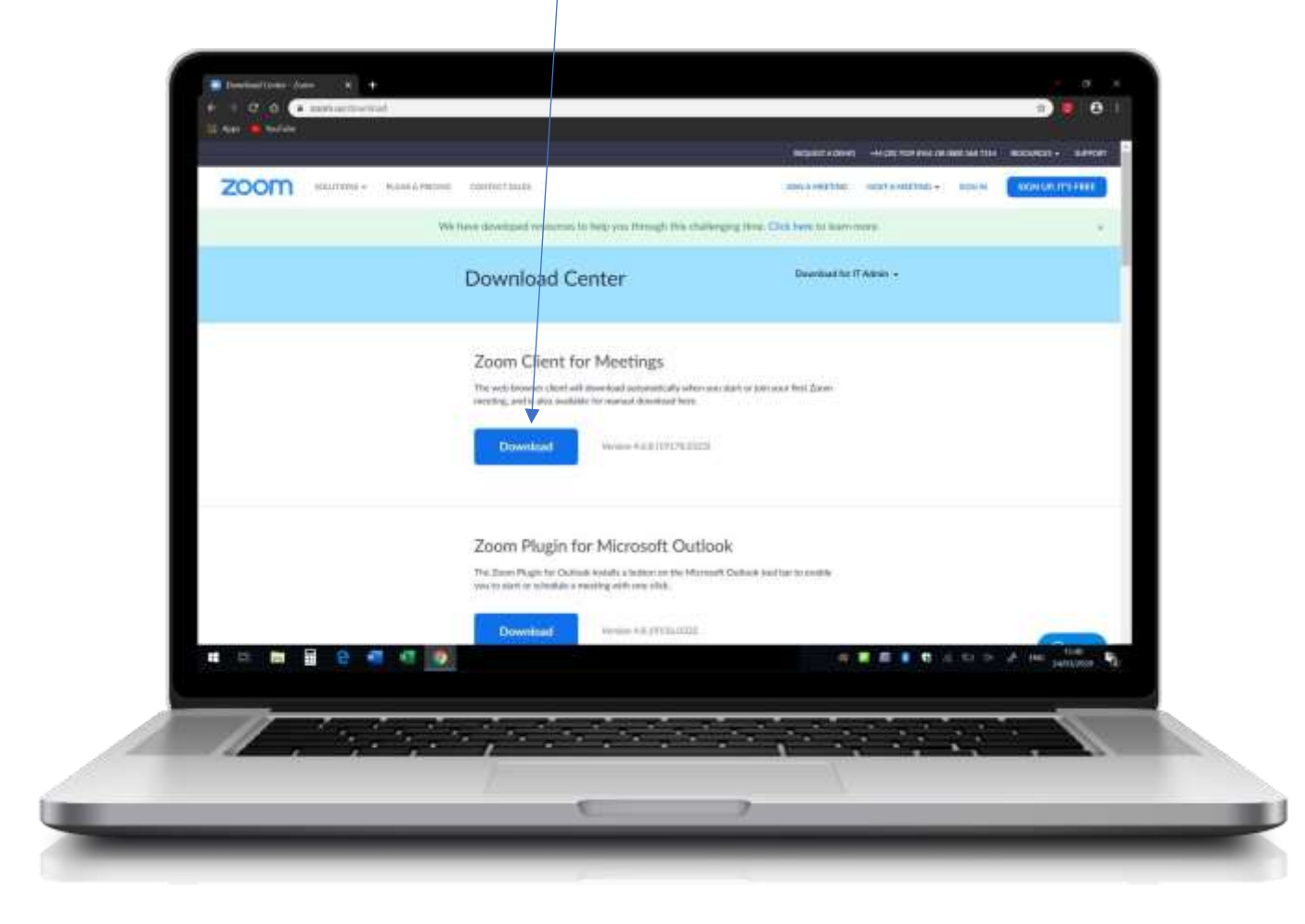

**Step 4:** Please press on the downloaded file in the bottom left corner:

|                                 |                                                                                                    | BULLEY ACTION OF HER DESIGNATION | UNIONO ANTICAL ADDRESS + REPORT                                                                                |    |
|---------------------------------|----------------------------------------------------------------------------------------------------|----------------------------------|----------------------------------------------------------------------------------------------------|----|
| ZOOM students management        | Onucl and                                                                                                    | EDWARDETTNE INGETAMOETING        | - man and an and and                                                                                           |    |
| We                              | have developed resources to help you through this challery                                                        | g toos. Chile have to have more. |                                                                                                    |    |
|                                 | Download Center                                                                                                   | Deventoed for 17 Autom -         |                                                                                                    |    |
|                                 |                                                                                                    |                                  |                                                                                                    |    |
|                                 | Zoom Client for Meetings                                                                                          |                                  |                                                                                                    |    |
|                                 | The web treatment with download automatically when your<br>maximum with the products for surreal shorthard trees. | dart to join you floor Zoom.     |                                                                                                    |    |
|                                 |                                                                                                    |                                  |                                                                                                    |    |
|                                 | Download /Vealer +3.8.07576.0028                                                                                  |                                  |                                                                                                    |    |
|                                 |                                                                                                    |                                  |                                                                                                    |    |
|                                 | Zoom Pluein for Microsoft Outloo                                                                                  | k                                |                                                                                                    |    |
|                                 | The Even Phate for Outbalk satally a laster on the Microsoft                                                      | Colorest Lost has to could be    |                                                                                                    |    |
| ×                               | pero de la construcción de la construcción de la construcción de la construcción de la construcción de la const   |                                  |                                                                                                    |    |
|                                 |                                                                                                    |                                  | The second second second second second second second second second second second second second second second s |    |
|                                 |                                                                                                    |                                  | ANNUAL 1                                                                                                    |    |
|                                 |                                                                                                    |                                  |                                                                                                    | ۳. |
| · · · · · · · · · · · · · · · · | · , · · · · · · · · · ·                                                                                           | 1                                | A. S.                                                                                                    |    |
|                                 |                                                                                                    |                                  |                                                                                                    |    |

**Step 5:** Wait for the installation to complete:

| 200m    | term sharrang                                                                                                    | analyzing and appropriate states      | (CONTRACTOR)    |
|---------|----------------------------------------------------------------------------------------------------|---------------------------------------|-----------------|
|         | We have managered assessing to help used through the shall                                                                                                    | reging thing 2 kp being lathout incom | ÷               |
|         | Download Center                                                                                                    | Summing the Witness of                |                 |
|         | Zo born made                                                                                                    | -                                     |                 |
|         | The second second second second second second second second second second second second second second second se                                                                                                    |                                       |                 |
|         | Downand managed and Table 201                                                                                                    |                                       |                 |
|         | Zoom Plugin for Microsoft Out                                                                                                    | xolic -                               |                 |
|         | The Growt Proger for Galaxie annula a statistic rest in Manual and Statistics of the Statistics of the | ad Carbon and provide states          |                 |
|         | Description of the second                                                                                                    |                                       |                 |
| 4088240 | 9                                                                                                    |                                       | A THE WALLER PR |
|         |                                                                                                    |                                       |                 |
|         | 7                                                                                                    |                                       |                 |

Step 6: Please press Join a Meeting:

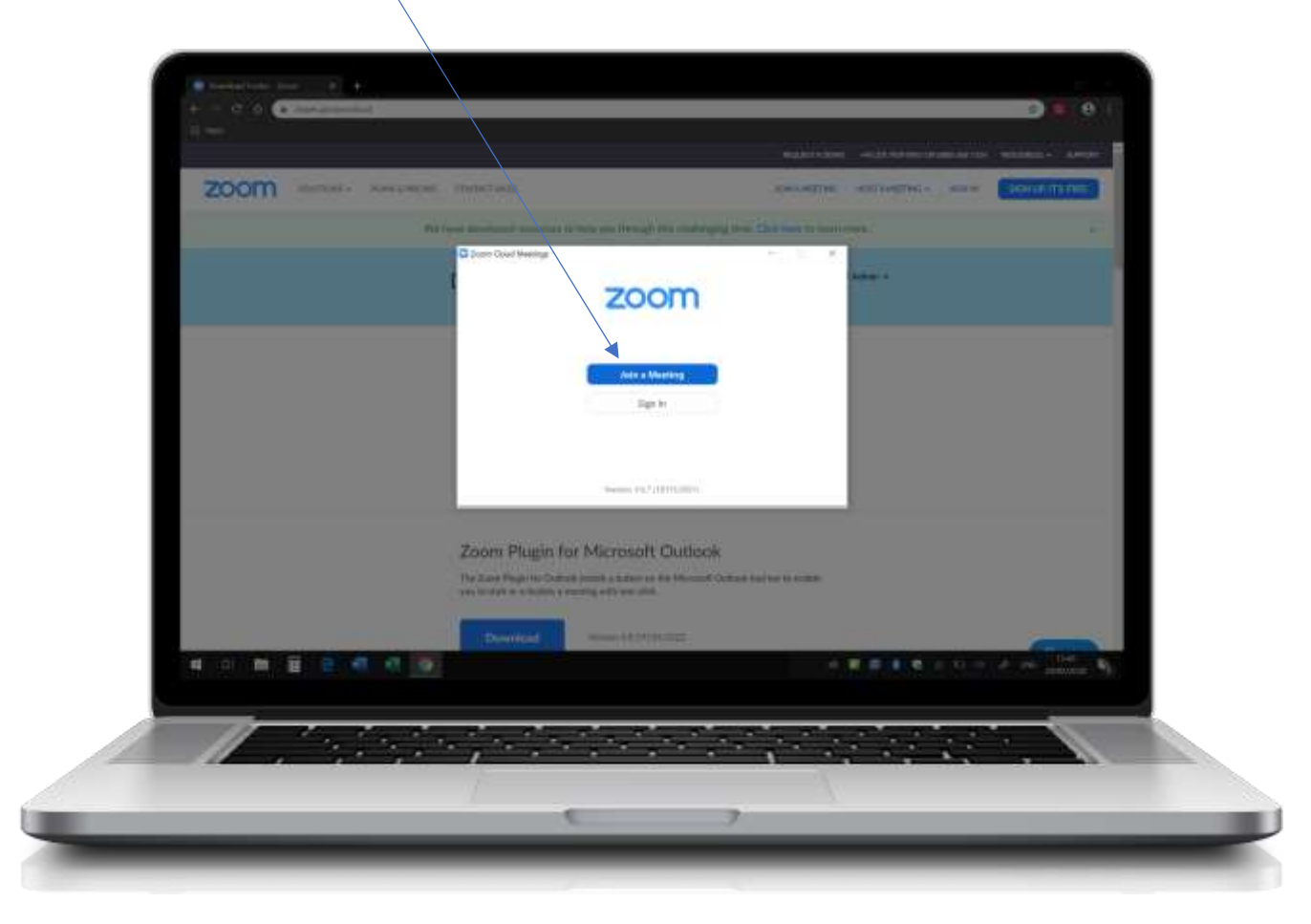

## Step 7: Enter Meeting ID and Student Name:

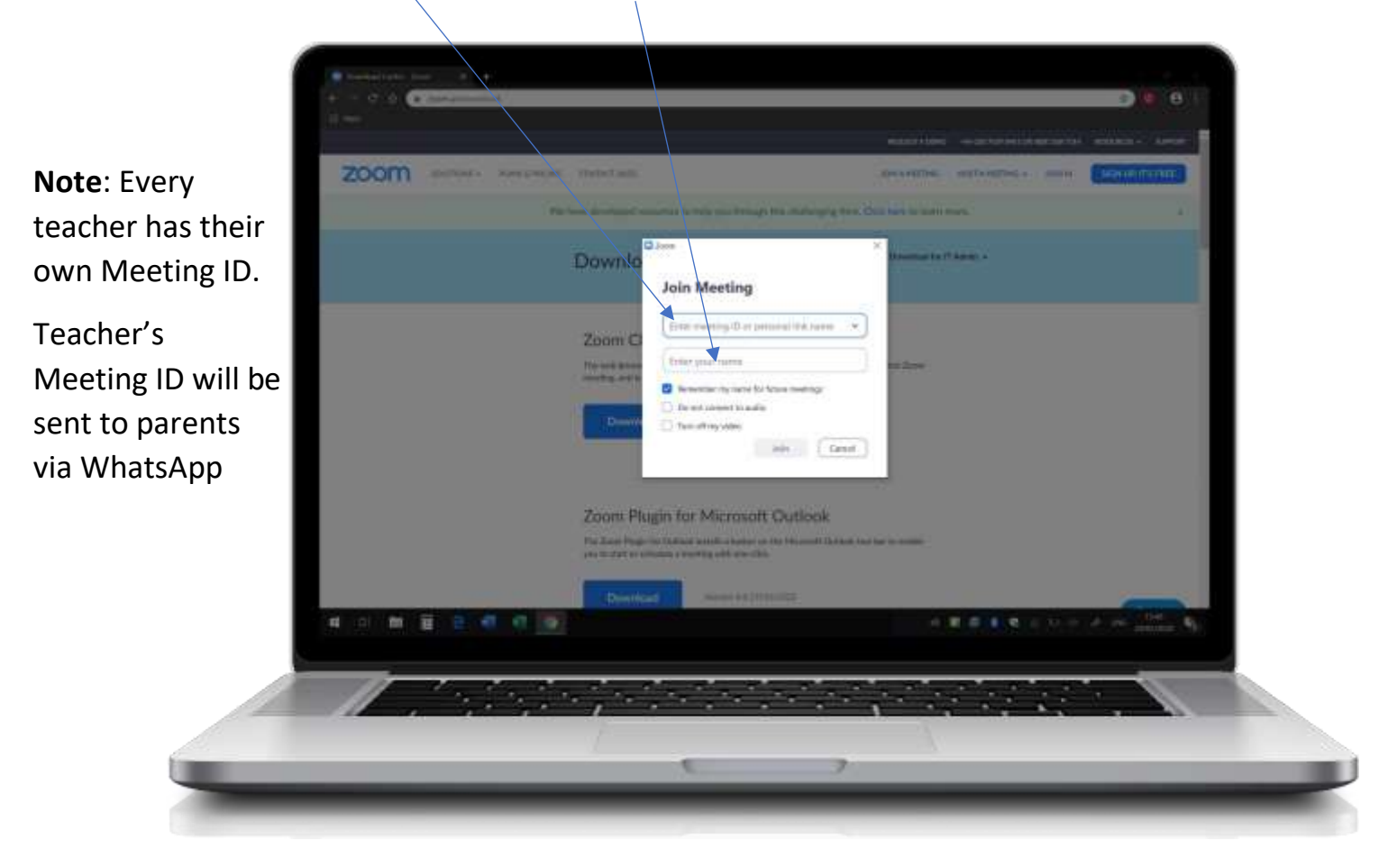

Step 8: After entering Meeting ID and Student Name, press Join:

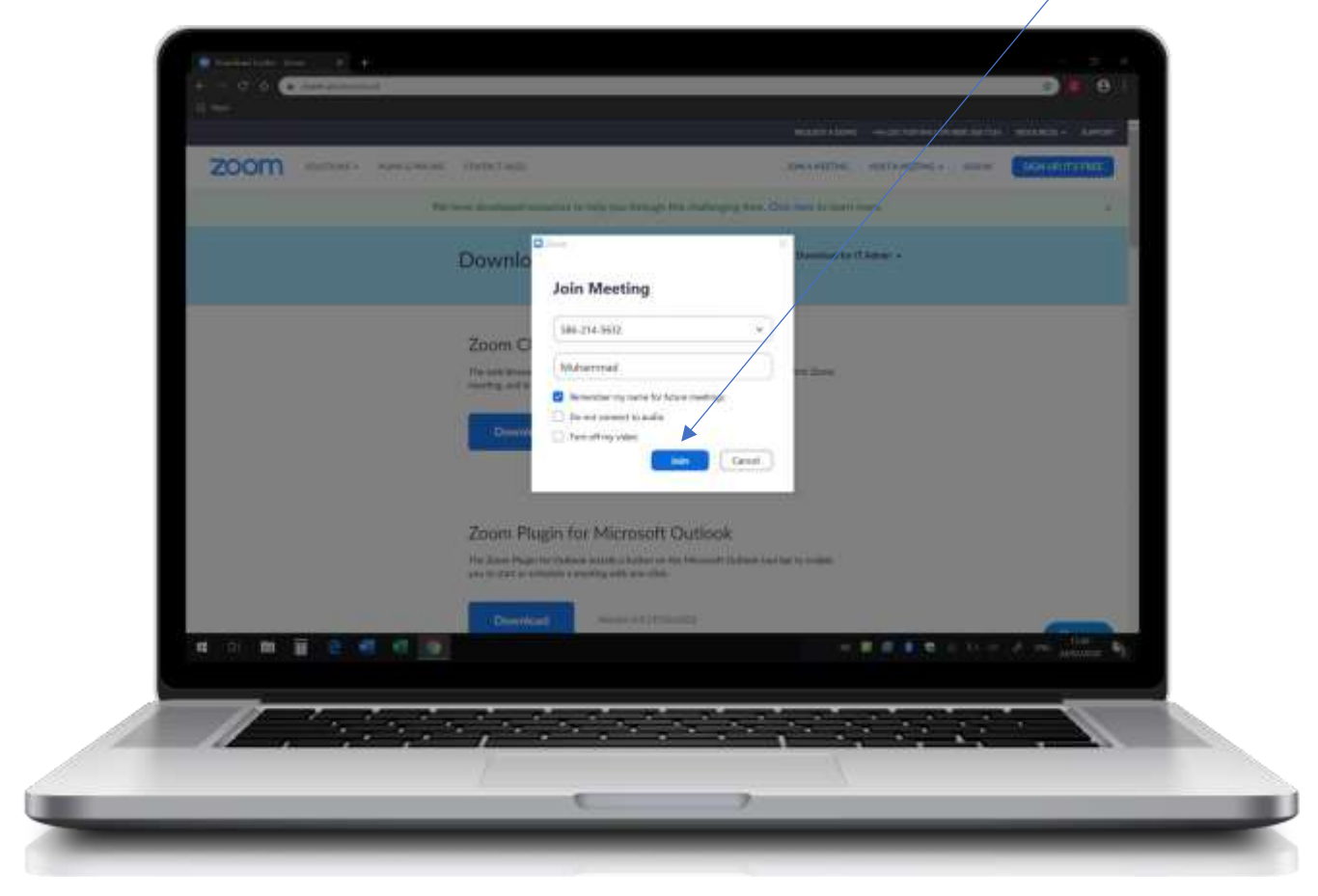

Step 9: Please press Join with Video:

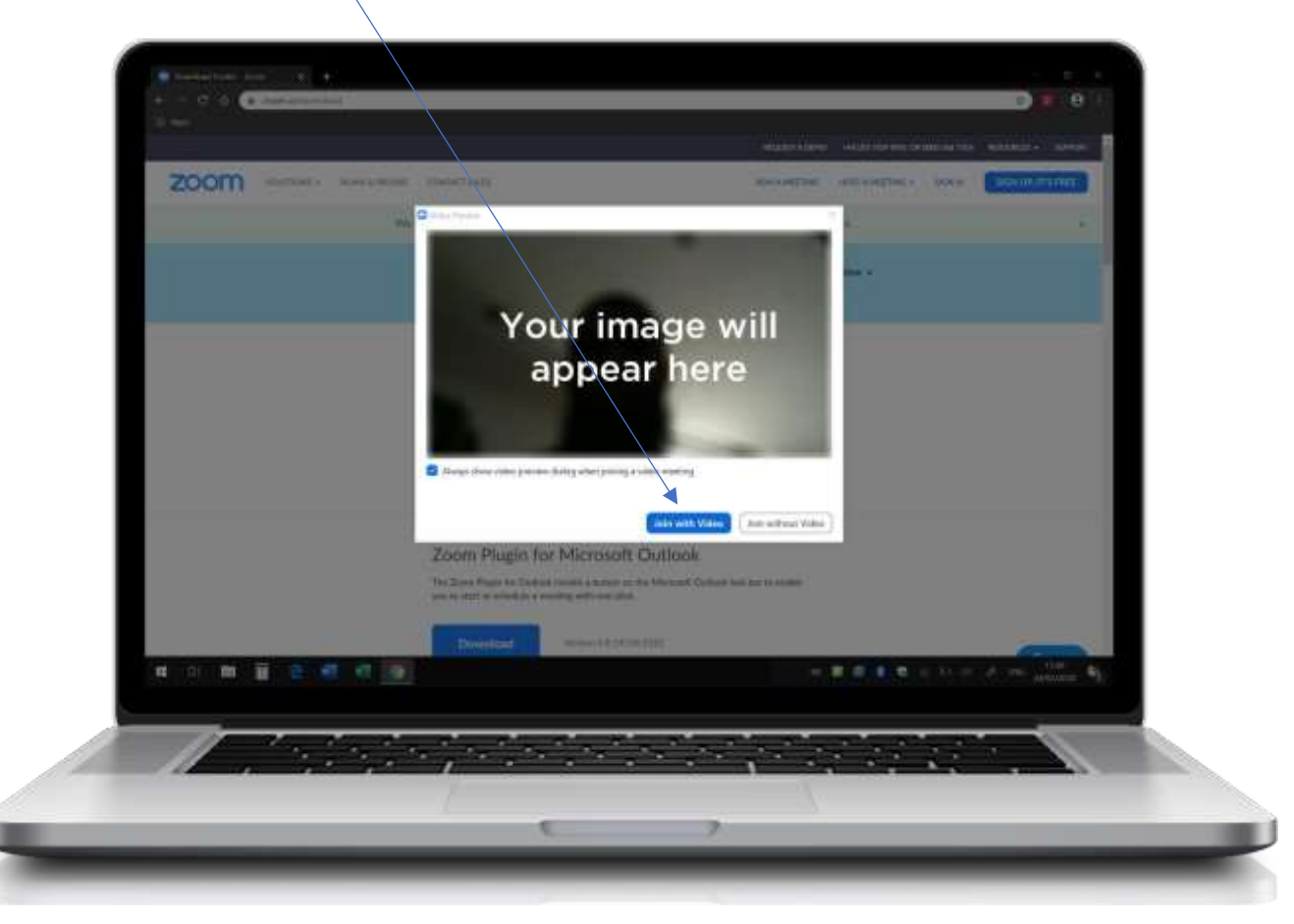

Step 10: Please press Join with Computer Audio:

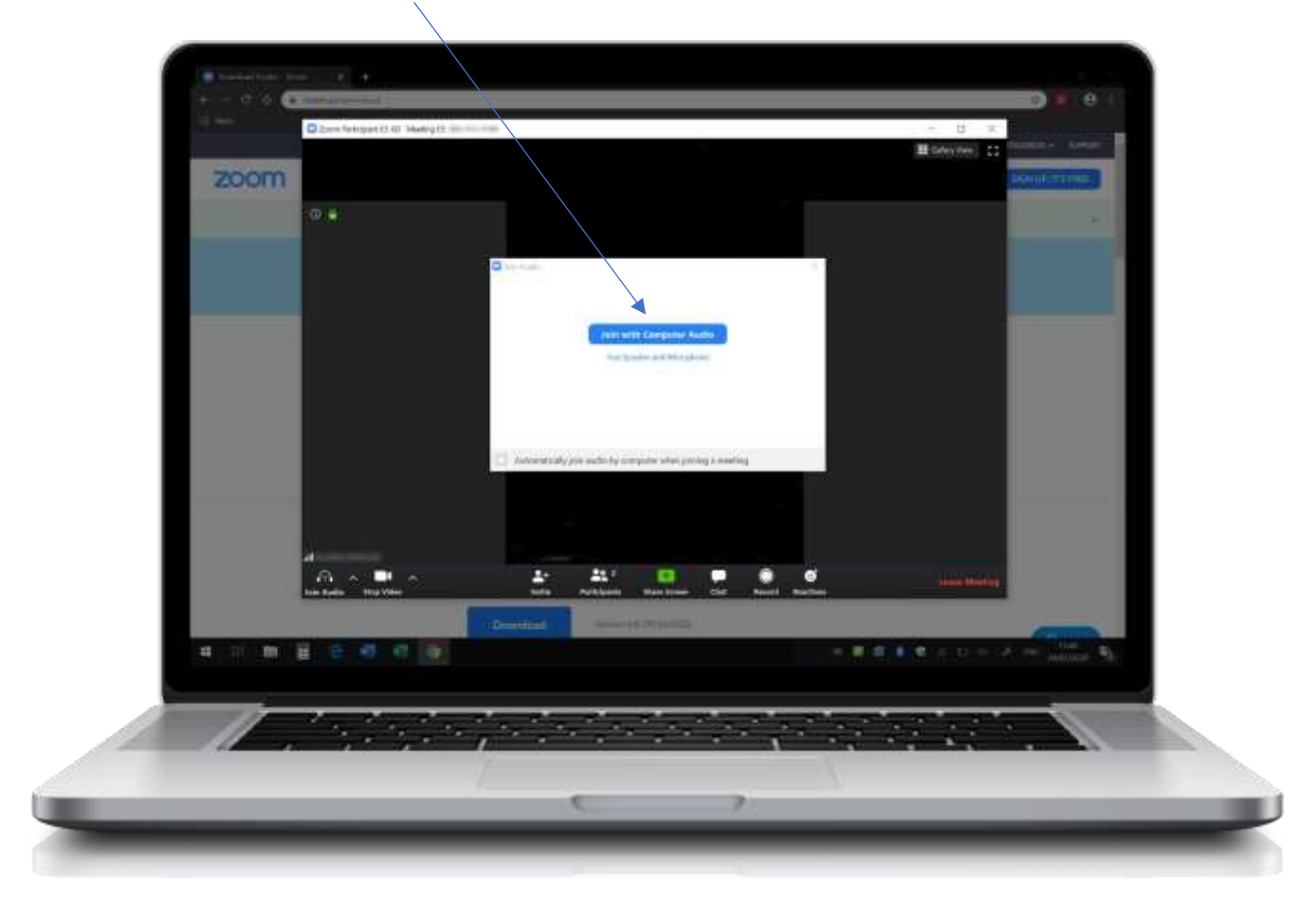

At the completion of this step, Zoom is setup and ready for the lesson to begin.